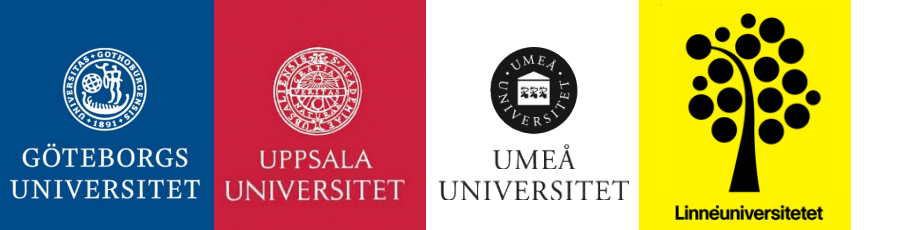

# Hur man som apotek anmäler in VFU-platser och vilka alternativ som finns

Uppdatering av apoteksfarmaci.nu 2023

## Tidsplan

|                                                                                                    | Vårtermin                       | Hösttermin                      |
|----------------------------------------------------------------------------------------------------|---------------------------------|---------------------------------|
| Platsanmälan öppen för apotek<br>(kedjornas samordnare kan lägga in platser ytterligare cirka en vecka)                                                                                                    | Ca. 15 juni-31 augusti          | Ca. 1-15 mars                   |
| <b>Studentanmälan öppen</b><br>(under denna period kan kedjornas samordnare ta bort platser, men<br>aldrig lägga till nya)                                                                                                    | 15 sept-1 okt                   | 1-15 april                      |
| Lottning & placering<br>OBS! innan lottningen sker ombeds ni kontrollera så att ni fortfarande<br>kan ta emot så många studenter som ni har anmält in platser till                                                                                                    | Runt 25 okt                     | Början av maj                   |
| Studenter kan anmäla sig till "Återbudskön"                                                                                                    | Ca. 10-25 nov                   | Ca. 15-31 maj                   |
| Placering av studenter från "Återbudskön"<br>Placering kan göras både till apotek som blivit av med sin ursprungliga<br>student och till apotek/platser som aldrig fått en student vid ordinarie<br>lottning. Kan apoteket inte längre ta emot måste man meddela sin<br>kedjas samordnare så snart som möjligt | Till ca. 3 v före<br>kursstart* | Till ca. 3 v före<br>kursstart* |
| Slutlig behörighetskontroll av studenter                                                                                                    | 1-3 v före kursstart*           | 1-3 v före kursstart*           |

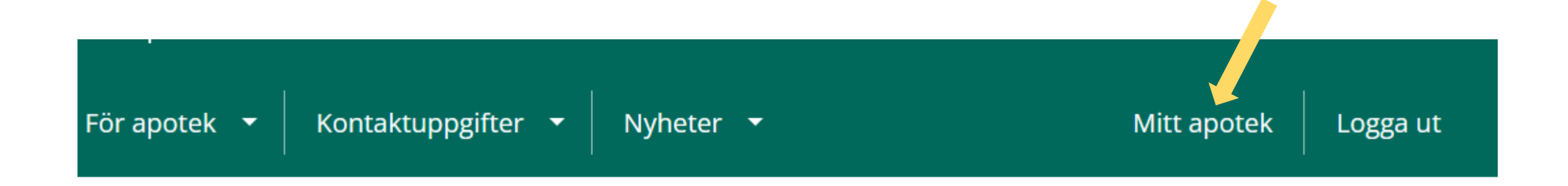

## Välkommen till Apoteksfarmaci!

Här hanteras VFU-placering på apotek för farmacistudenter

## Anmäla sig till en praktiktermin

## Mitt apotek

| Apoteket Gräshoppan | Ändra uppgifter |
|---------------------|-----------------|
| Övriga              |                 |

Här ser ni vilka pågående terminer som ni har anmält in platser till ("Valda terminer")

Under "Tillgängliga terminer" finns den ni ska anmäla in platser till – välj "Lägg till" så hamnar den bland "valda terminer".

#### Valda terminer

För tillfället finns det inga valda terminer.

#### Tillgängliga terminer

| Platsanmälan 2022                                          |                                                                                                    | Lägg till |  |
|------------------------------------------------------------|----------------------------------------------------------------------------------------------------|-----------|--|
| Platsanmälan öppen:<br>Ansökan öppen:<br>Återbudskö öppen: | 24 augusti, 2022 till 24 september, 2022<br>01 oktober, 2022 till 10 oktober, 2022<br>15 oktober, 2022 till 30 oktober, 2022 |           |  |

## Anmäla sig till en praktiktermin

## Mitt apotek

| Apoteket Gräshoppan                                        |                                                                                                    | Ändra uppgifter |
|------------------------------------------------------------|----------------------------------------------------------------------------------------------------|-----------------|
| Övriga                                                     |                                                                                                    |                 |
| Valda terminer                                             |                                                                                                    |                 |
| Testtermin HT22                                            |                                                                                                    | Platsanmälan    |
| Platsanmälan öppen:<br>Ansökan öppen:<br>Återbudskö öppen: | 15 september, 2022 till 18 september, 202<br>20 september, 2022 till 23 september, 202<br>27 september, 2022 till 30 september, 202 | 22<br>22<br>22  |

#### Klicka sen på "Platsanmälan"

Platsanmälan sker i tre steg:

- 1. "Välj utgångsläge"
  - här kan ni välja mellan fyra olika förinställda alternativ
- 2. "Platser"
  - här ska ni kontrollera/justera så att platserna stämmer med era önskemål
- 3. "Handledare"
  - här lägger ni till handledare till samtliga platser ni har anmält in

## Viktigt att känna till om perioder och studentkategorier!

- Perioder
  - Terminen är indelad i två perioder, period 1 respektive period 2. Hel termin inbegriper period 1 OCH period 2
- Följande studentkategorier gör VFU
  - Receptarier, termin 6
  - Apotekare termin 5 eller 6 (kort praktik)
  - Apotekare termin 10 (lång praktik)
  - Kompletteringsutbildning för utländska farmaceuter
- Vilka studentkategorier gör VFU vilken period?
  - Information om perioderna finns när du öppnar platsanmälan (se även sista sidan i kompendiet)
  - För exakta datum, se apoteksfarmaci.nu

Information om perioderna

Period 1 - Första halvan av terminen

Denna period (första halvan av terminen) omfattar receptarierstudenter (R6-1) vid Göteborgs universitet (GU), Linnéuniversitetet (LnU) och Umeå universitet (UmU)samt apotekarstudenter på termin 6 (A6) vid UU

Period 2 - Andra halvan av terminen

Denna period ( andra halvan av terminen) omfattar receptariestudenter (R6-2) vid Göteborgs universitet (GU), Linnéuniversitetet (LnU), Umeå universitet (UmU) och Uppsala universitet (UU)

#### Hel termin

Denna period (hela terminen) omfattar apotekarstudenter termin 10 (A10) vid Göteborgs universitet (GU), Umeå universitet (UmU) och Uppsala universitet (UU) samt farmaceuter med utländsk examen som går kompletteringsutbildning (KU2) vid GU och UU

## Vilka studenter är ute på våren respektive hösten?

| Hösttermin                     | <b>Period 1</b><br>Första halvan av terminen | <b>Period 2</b><br>Andra halvan av terminen | Hel termin   | * ej hela perioden                                          |
|--------------------------------|----------------------------------------------|---------------------------------------------|--------------|-------------------------------------------------------------|
| Receptarier, termin 6 (R6)     | GU, LnU                                      | GU, LnU, UU                                 |              |                                                             |
| Apotekare, termin 5 (A5)       |                                              | GU*                                         |              |                                                             |
| Apotekare, termin 6 (A6)       | UU                                           |                                             |              |                                                             |
| Apotekare, termin 10 (A10)     |                                              |                                             | UU           |                                                             |
| Kompletteringsutbildning (KU2) |                                              |                                             | UU           |                                                             |
| Vårtermin                      | <b>Period 1</b><br>Första halvan av terminen | <b>Period 2</b><br>Andra halvan av terminen | Hel termin   | _                                                           |
| Receptarier, termin 6 (R6)     | GU, LnU, UmU                                 | GU, LnU, UmU, UU                            |              |                                                             |
| Apotekare, termin 5 (A5)       |                                              |                                             |              |                                                             |
| Apotekare, termin 6 (A6)       | UU                                           |                                             |              | Förkortningar lärosäten:                                    |
| Apotekare, termin 10 (A10)     |                                              |                                             | GU, UmU*, UU | GU Göteborgs universitet<br>LnU Linnéuniversitetet (Kalmar) |
| Kompletteringsutbildning (KU2) |                                              |                                             | GU, UU       | UmU Umeå universitet<br>UU Uppsala universitet              |

## Steg 1 Välj utgångsläge

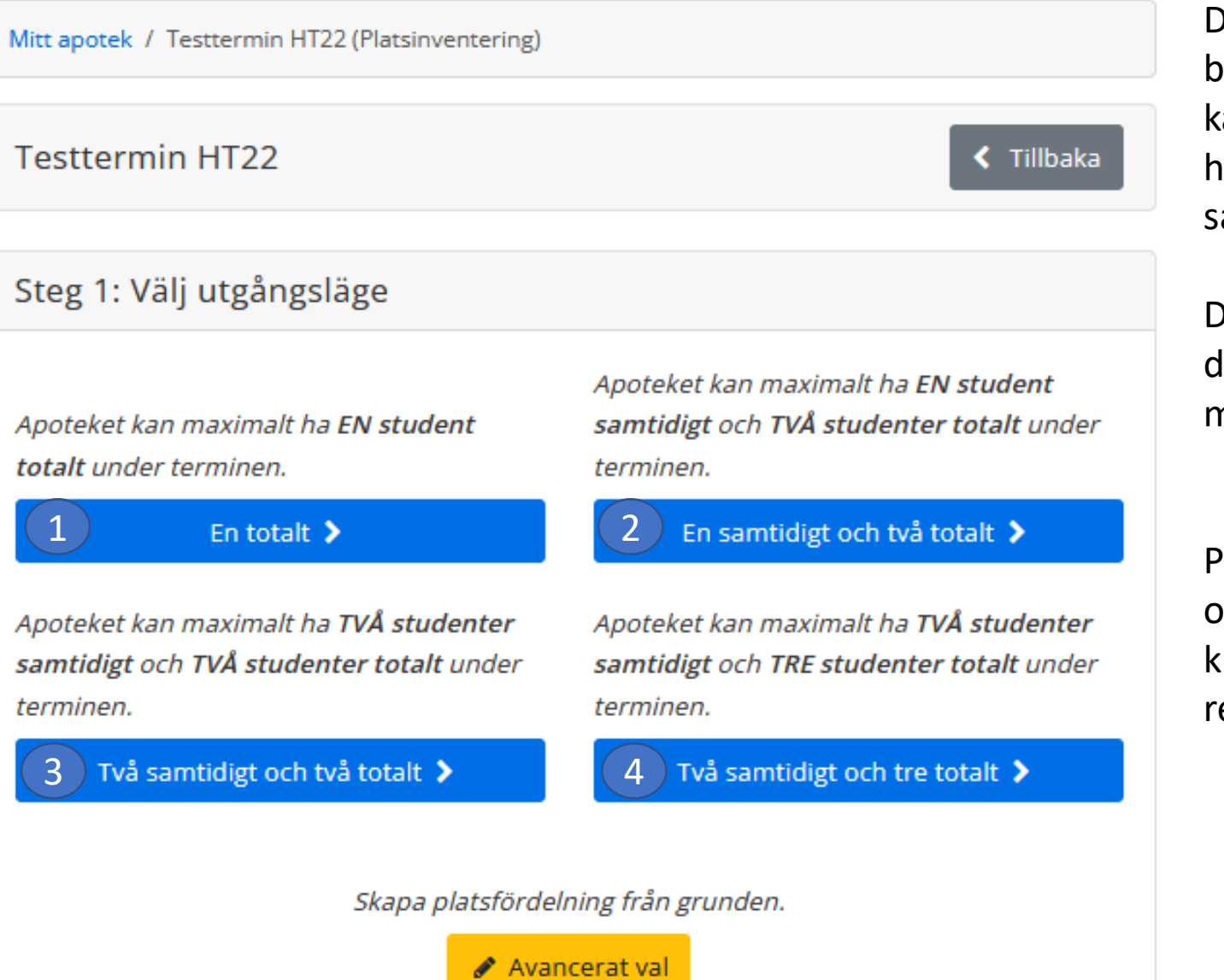

Det finns fyra förvalda alternativ beroende på hur många studenter ni kan ta emot totalt under terminen och hur många ni kan ha på apoteket samtidigt.

Dessa alternativ beskrivs i mer detalj på de kommande sidorna. Det är också möjligt att ändra i förvalen.

Passar inget av dessa alternativ kan man också skapa helt egna alternativ via knappen "Avancerat val" (detta rekommenderas bara i undantagsfall)

När man går vidare ser man vilka olika varianter "Scenarier" som är möjliga med det förvalda alternativet.

Genom att klicka på papperskorgen kan man ta bort de "scenarier" som inte passar.

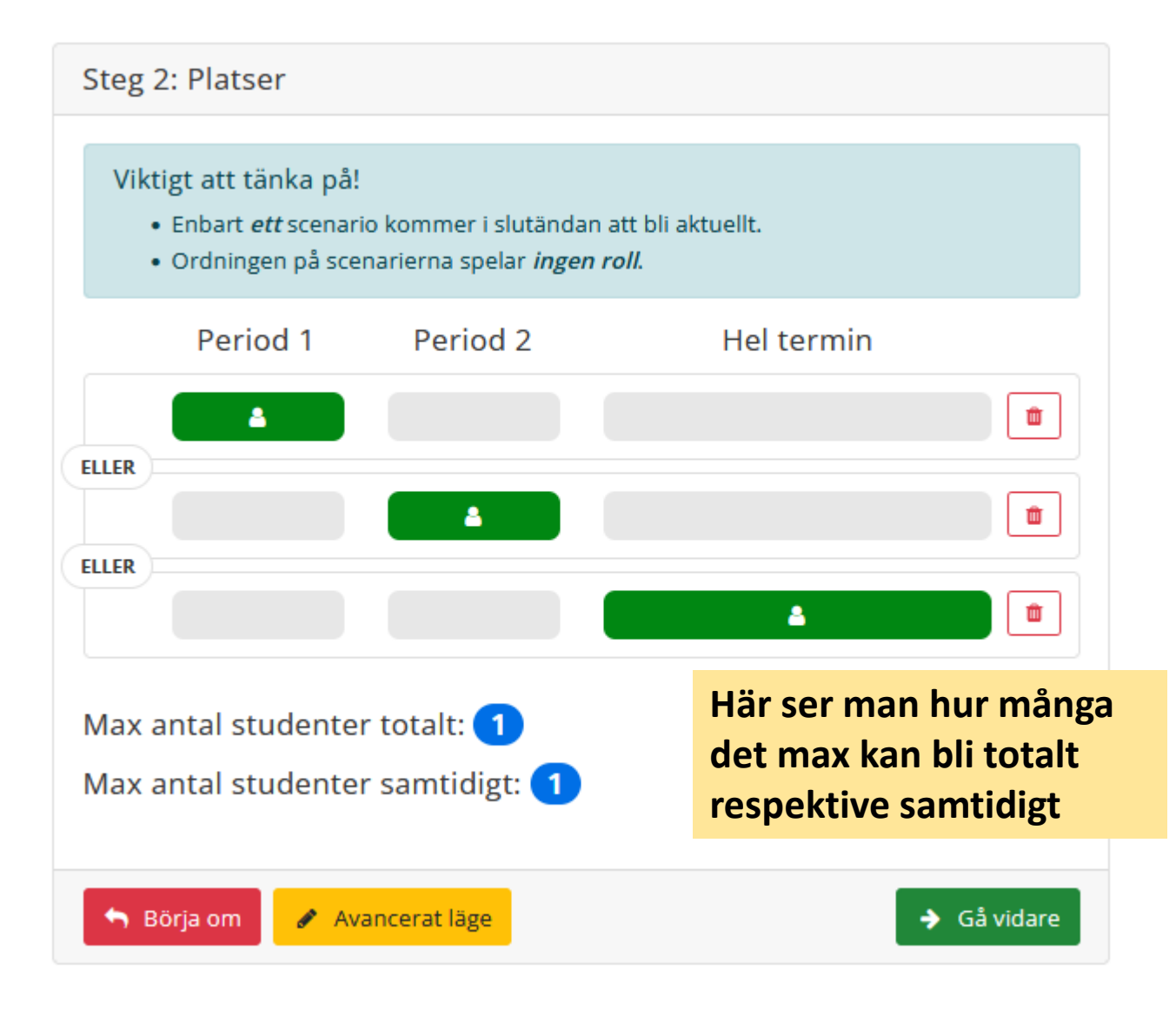

#### Alternativ 1

Ni kan bara ha EN student men det spelar ingen vilken period det blir.

I detta exempel kan man alltså få en (1) student period 1 (scenario A) ELLER en (1) student period 2 (scenario B) ELLER en (1) student hel termin (scenario C).

Kan man till exempel bara tänka sig att ta emot studenter som gör VFU under period 1 och 2, men inte en som gör över hela terminen slänger man scenario C i papperskorgen.

I scenario A och B kan studenten vara antingen receptarie (R6) eller apotekare som är ute på sin korta VFU (A6 respektive A5). För scenario B (hel termin) kan de vara apotekare på sista terminen (A10), eller utländska farmaceuter som går kompletteringsutbildningen (KU2).

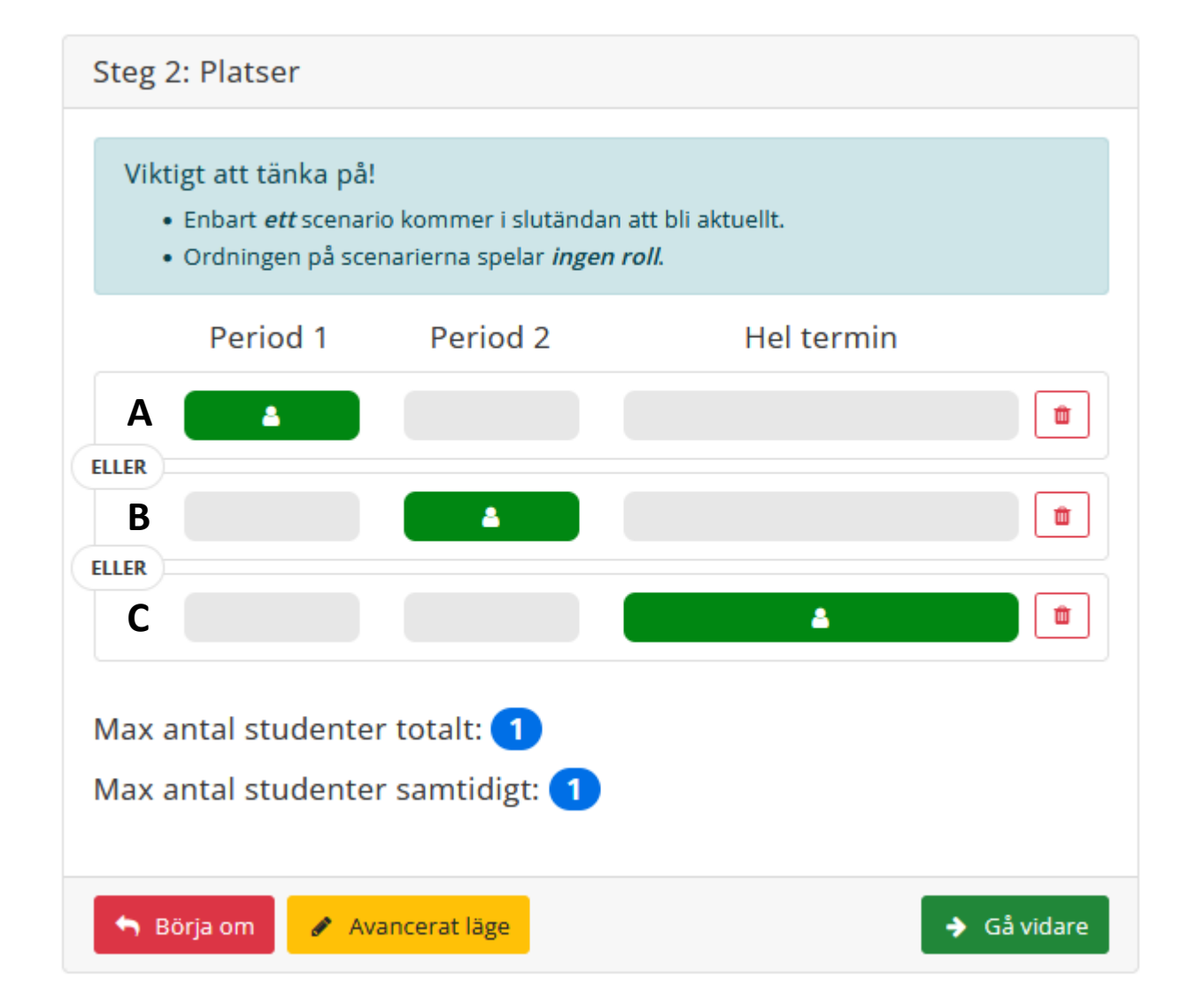

#### Alternativ 2

Ni kan ta emot TVÅ studenter men bara om de inte överlappar i tid

Det vill säga ni kan antingen en student som är ute HELA terminen (scenario A) ELLER en student PERIOD 1 plus en student PERIOD 2 (scenario B).

I scenario A kan studenterna period 1 och period 2 vara antingen receptarier (R6) eller apotekare som är ute på sin korta VFU (A6 respektive A5). För scenario B (hel termin) kan de vara apotekare på sista terminen (A10), eller utländska farmaceuter som går kompletteringsutbildningen (KU2).

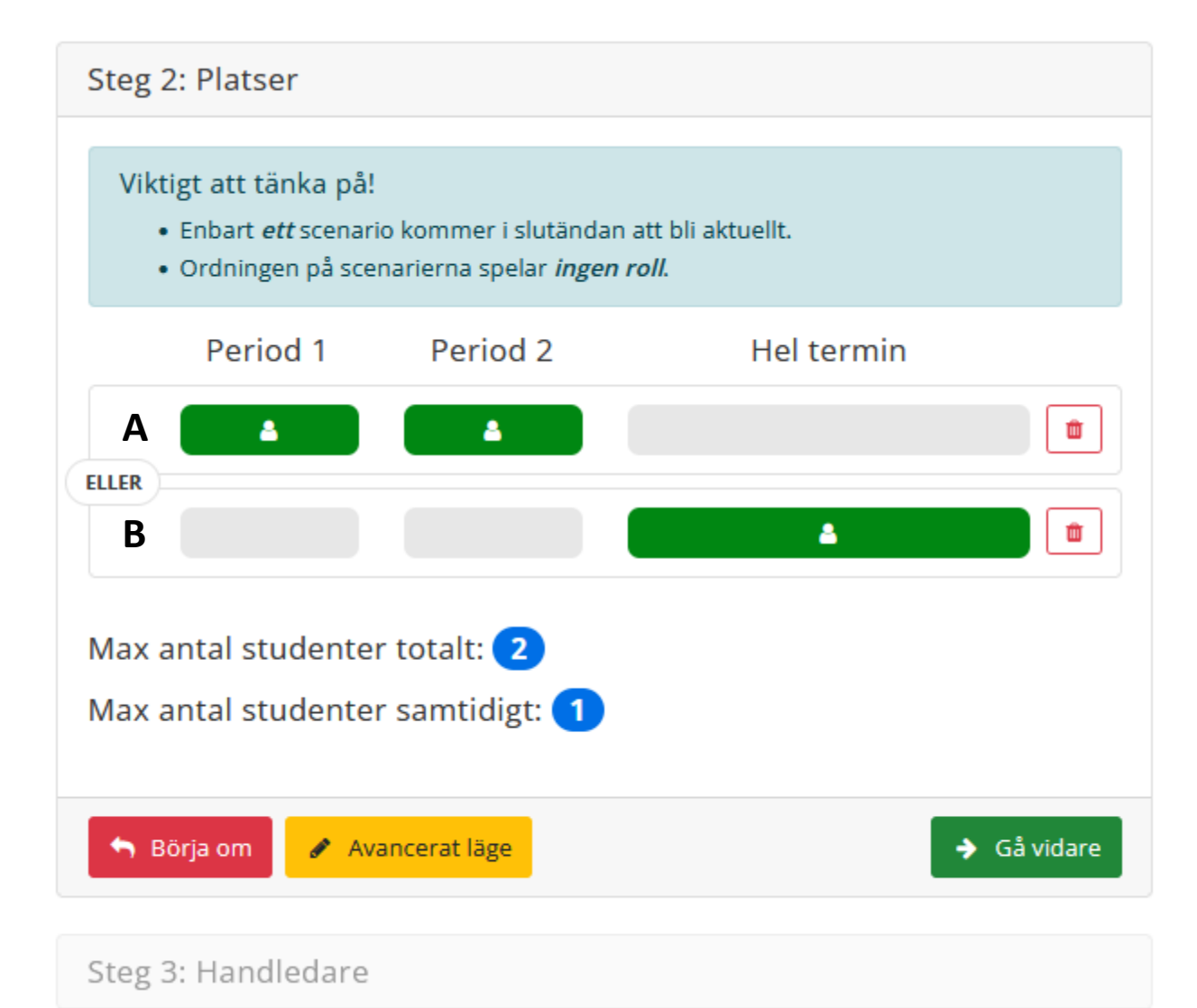

#### Alternativ 3

Ni kan ha TVÅ studenter samtidigt och maximalt två studenter totalt under terminen.

Här blir det genast fler tänkbara scenarier – men det är fortfarande bara ETT som blir aktuellt i slutänden.

Kan man inte tänka sig att till exempel ha två studenter som gör VFU hela terminen tar man bort scenario F.

Vill man inte ha en apotekare och en receptariestudent som startar samtidigt i början av terminen tar man bort scenario B.

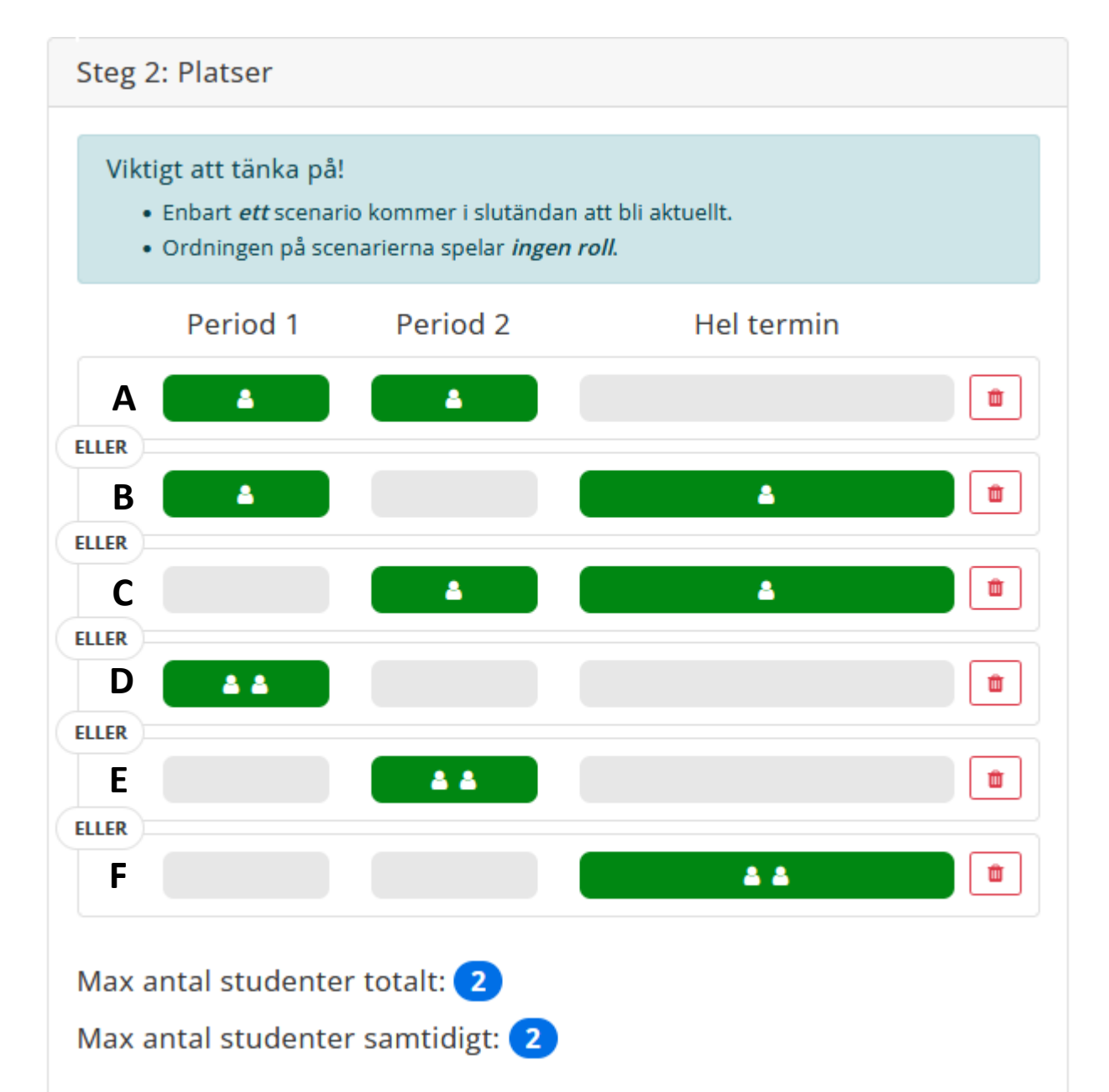

#### **Alternativ 4**

Ni kan ha TVÅ studenter samtidigt men maximalt TRE studenter totalt under terminen

Här blir det också flera olika tänkbara scenarier, se kommentarerna för Alternativ 3.

*Apoteket kan maximalt ha* **TVÅ studenter** *samtidigt* och **TRE studenter totalt** under *terminen*.

Två samtidigt och tre totalt 🕻

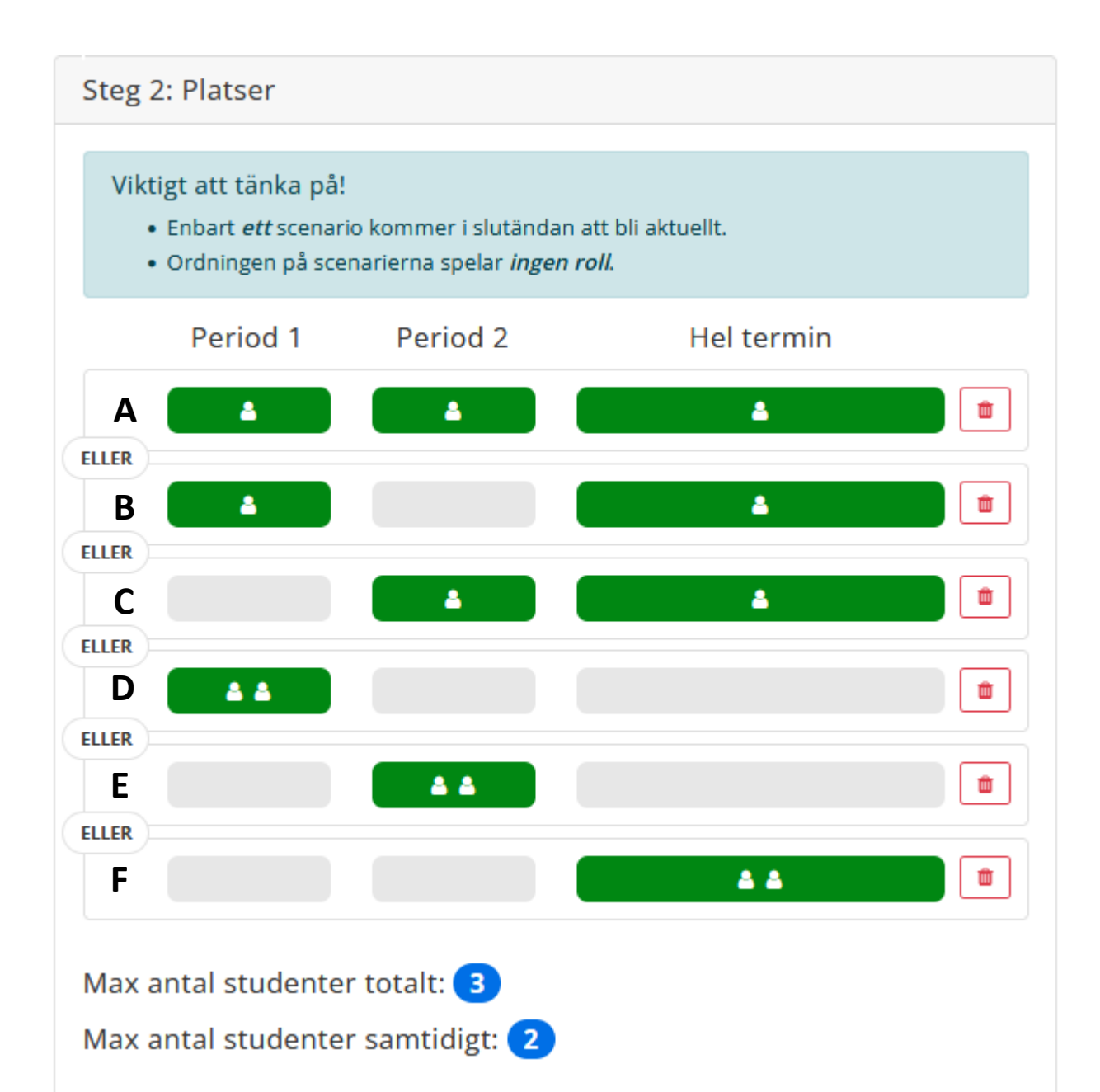

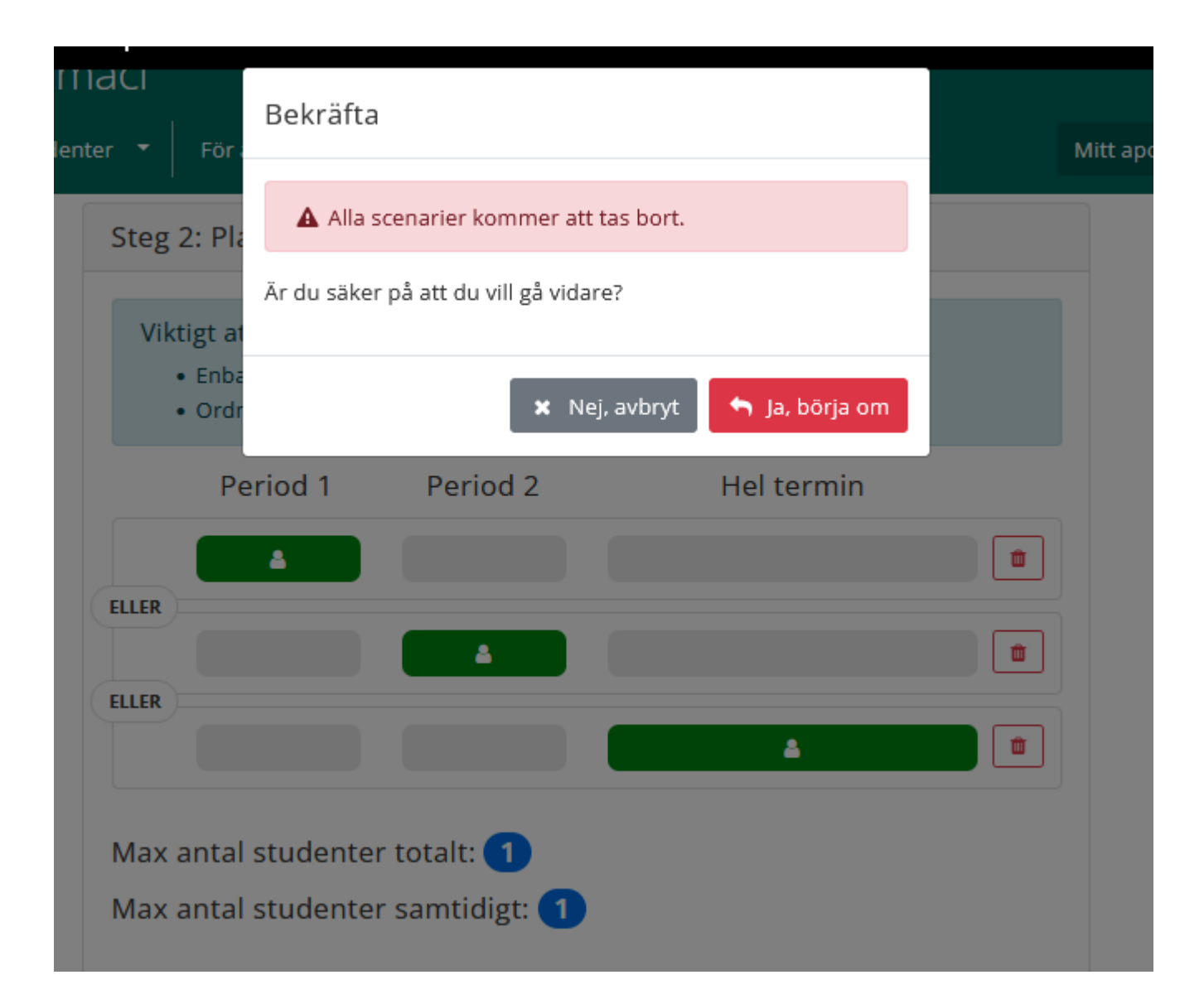

Om man ångrar sitt val kan man alltid backa genom att klicka på "Börja om".

Det kommer upp en varning för att hindra att du tar bort något som du vill ha kvar.

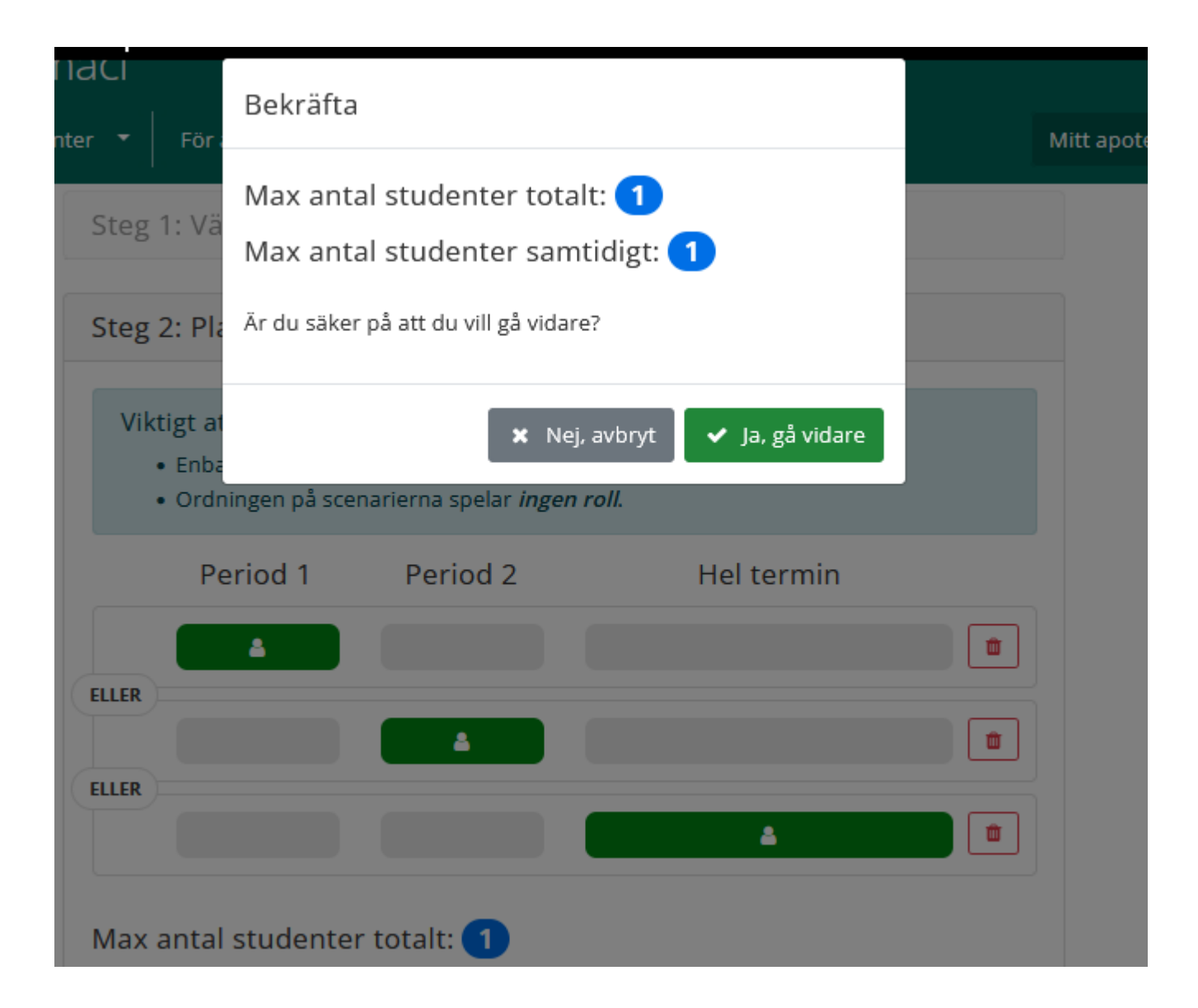

När man väljer "Gå vidare" får man en fråga om antalet studenter stämmer med det man kan ta emot.

Dubbelkolla att det stämmer, och välj "Ja, gå vidare" eller avbryt och börja om.

## Steg 3 Ange handledare

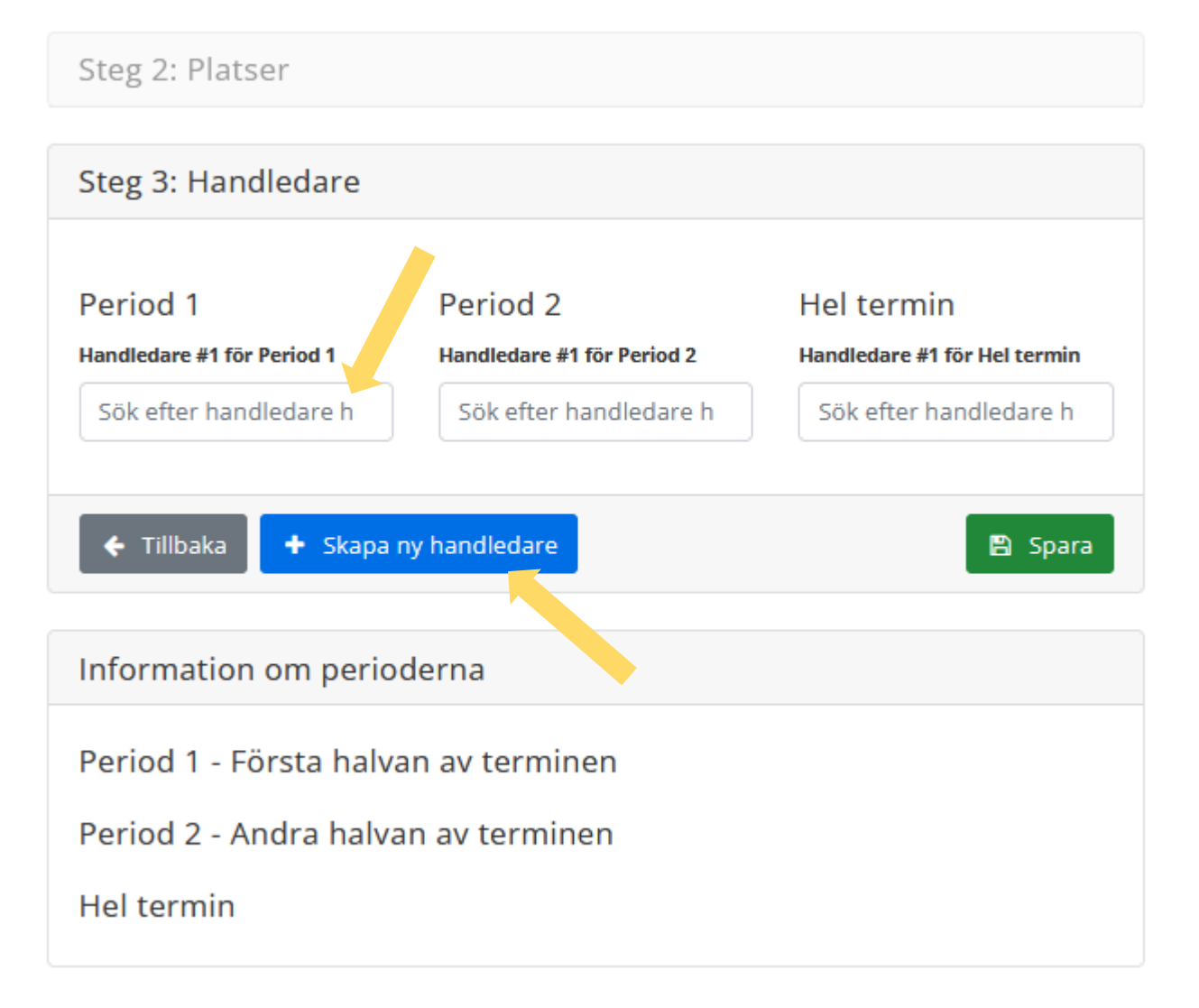

I nästa steg lägger man in handledare på samtliga platser som man har anmält in. Notera att detta steg är tvingande för att komma vidare.

Man kan söka fram alla handledare som redan finns i systemet, både inom sin egna och andra kedjor (bra om någon till exempel precis har bytt kedja).

Finns handledaren inte inlagd i systemet kan man lägga till den genom att välja "Skapa ny handledare".

Vet man inte vem som kommer att vara handledare väljer man istället den som heter "Ny Handledare" och namnet på kedjan man tillhör. Detta bör endast göras i undantagsfall, och man måste ändra till en verklig person så snart man vet vem det blir.

## Skapa ny handledare

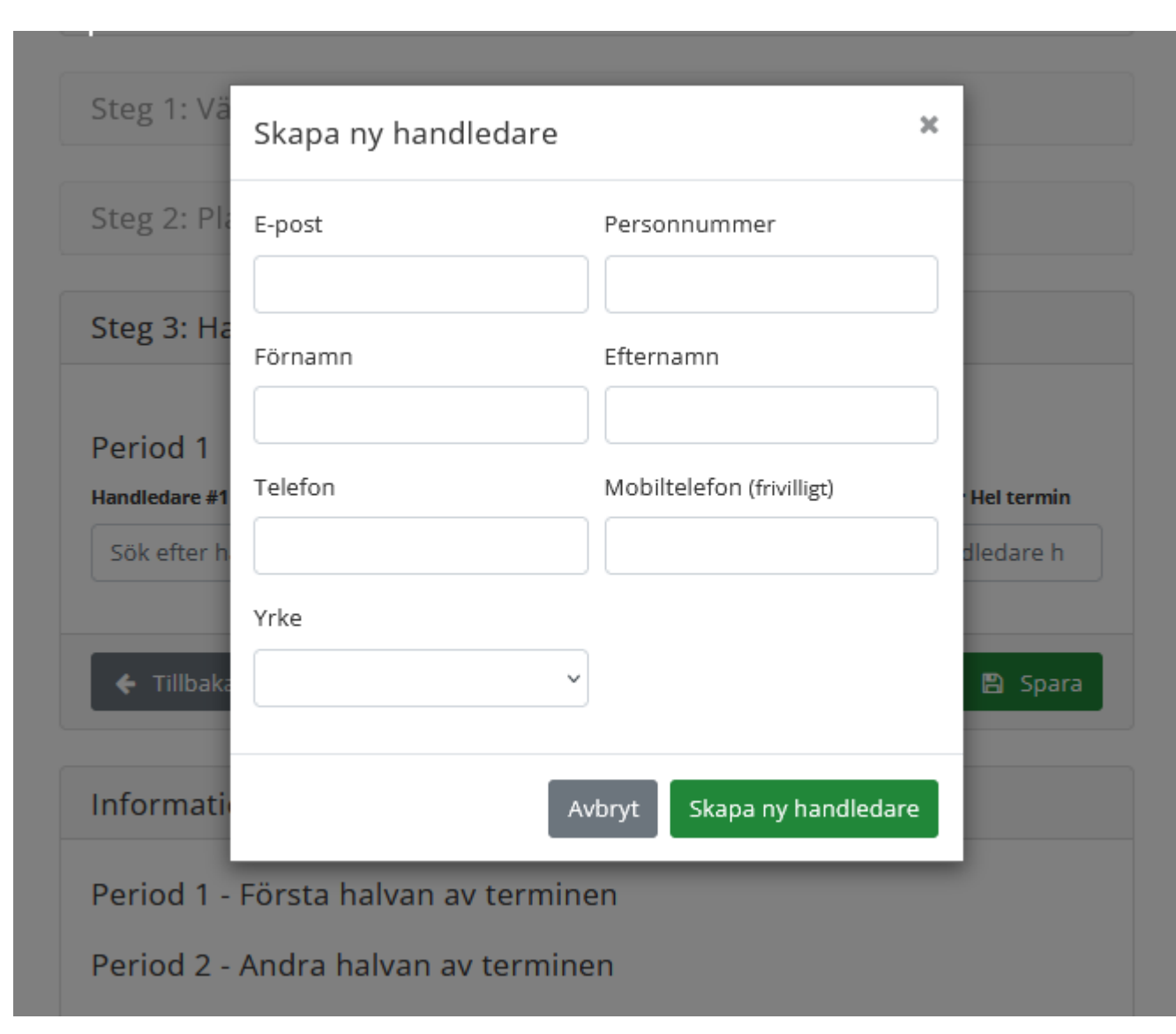

Om man skapar en ny handledare måste den personen ha bekräftat att vi får hantera personuppgifterna – det görs via en länk i ett mail som skickas automatiskt. Först därefter kan man koppla handledaren till en viss plats.

TIPS! Om det är en annan person än den tilltänkta handledaren som lägger in platserna är det alltså bra att förvarna personen så att man kan göra hela processen på samma gång.

I systemet syns att denna person saknar handledarutbildning, och kommer att bli kallad till nästa utbildningstillfället om apoteket får en student placerad.

#### Skulle personen redan ha gått

handledarutbildningen, behöver ni kontakta er kedjas samordnare som ser till att rätt datum läggs in i systemet. Kontakta även samordnaren om handledaren är koppla till fel kedja och/eller har fel epostadress.

## När ges handledarutbildningen?

Handledarutbildningen ges normalt två gånger om året – i början av september i Uppsala och i mitten av januari i Göteborg.

Utbildningen omfattar två hela dagar, från cirka kl. 10 dag 1 till 16-16.30 dag 2.

Alla handledare som har fått en student kommande termin och saknar utbildning kommer att bli kallade. Utbildningen är obligatorisk för att få handleda. Eftersom vi ha begränsat med platser kan vi normalt inte ta emot personer som inte ska handleda, det gäller även apotek/handledare som blir av med sin student på grund av avanmälningar eller att de fått en ny plats via "återbudskön". Det innebär att den slutliga deltagarlistan inte blir klar förrän någon vecka innan utbildningstillfället.

## Mer avancerade önskemål

## Välja studentkategori period 1 och 2?

I standardläget görs ingen skillnad mellan receptariestudenter (termin 6) och apotekarstudenter som är ute på sin korta praktik (termin 5 eller 6). Ni kan alltså få antingen den ena eller den andra kategorin om ni anmält in en plats någon av dessa perioder.

Har ni önskemål om att förtydliga vilken kategorin det gäller eller kan ta emot olika antal beroende på om det är apotekareller receptariestudenter måste ni **kontakta er kedjas samordnare.** 

Samordnarna kan då till exempel ange att ni kan ta emot en apotekare period 1 och en receptarie period 2, men att det inte funkar tvärtom.

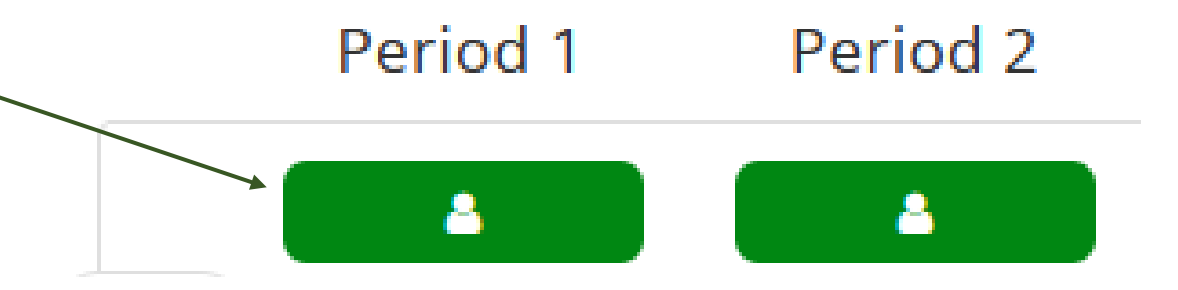

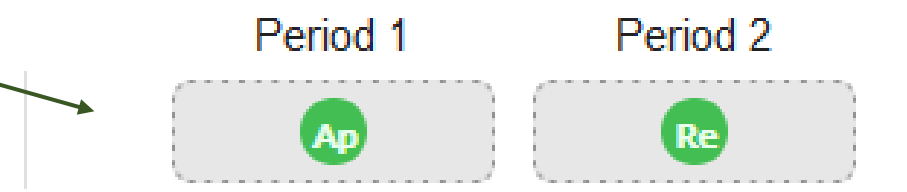

## Exempel

Om ni anger att ni kan två studenter period 1 innebär det att ni kan få ett av följande möjliga utfall (det kan så klart även bli så att ni bara får en student aktuell period).

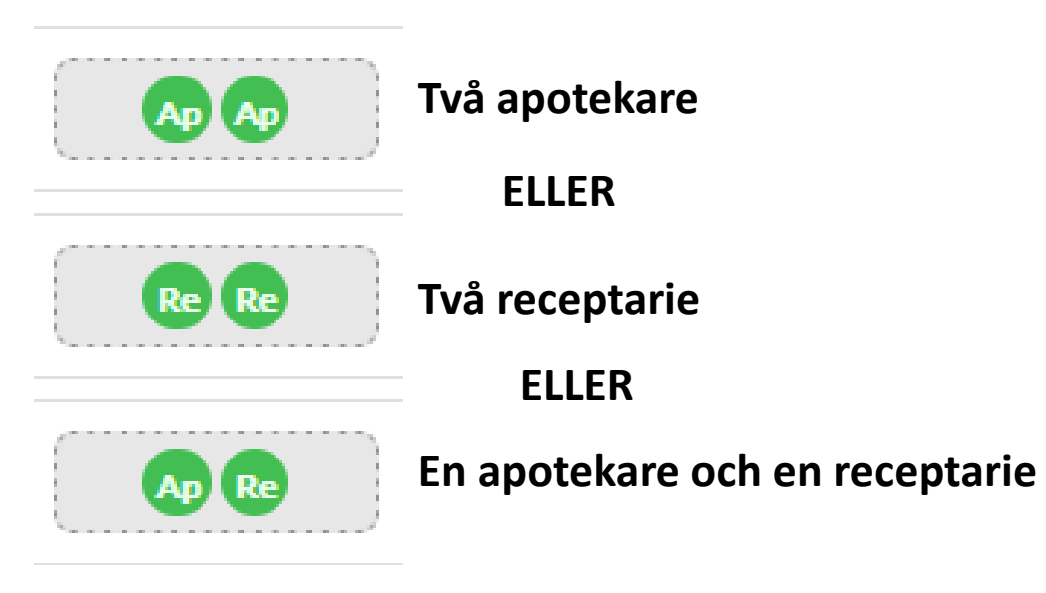

Kan ni bara ha två studenter om båda är apotekare eller om det är en receptarie och en apotekare, ber ni samordnaren stryka alternativet "Två receptarier"

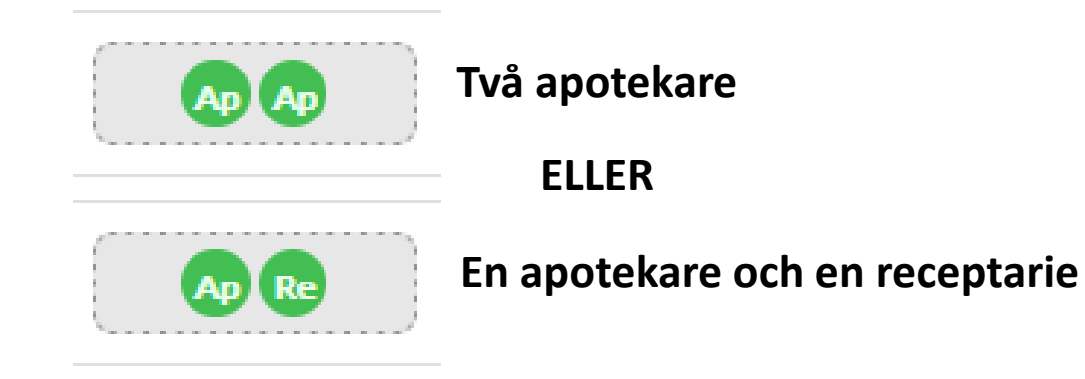

## Steg 2 Avancerat läge

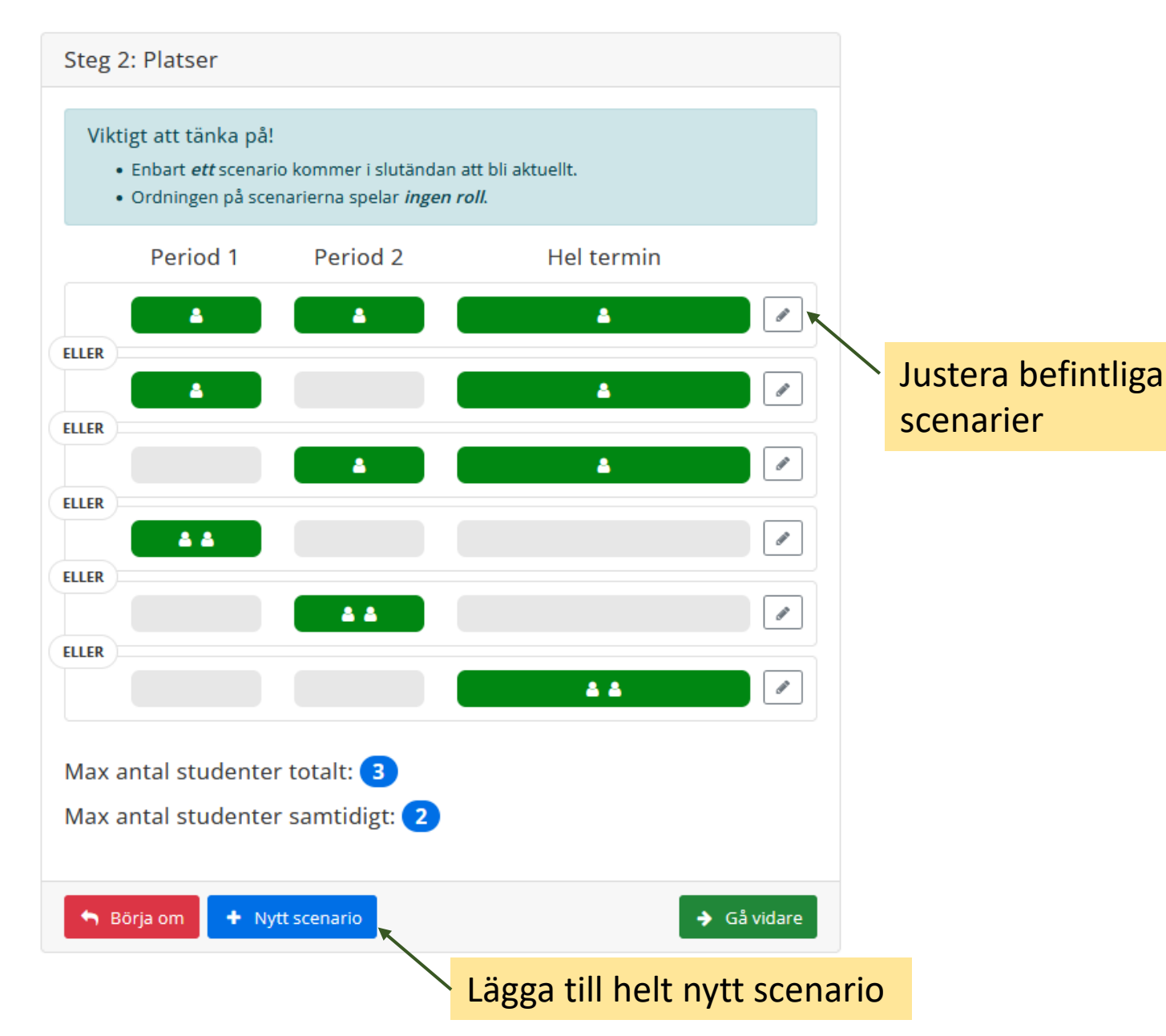

Det finns också möjlighet lägga till nya scenarierna i ett förvalt alternativ, alternativt att ändra i de befintliga scenarierna.

För att göra det väljer man "Avancerat läge". Alternativt kontaktar man sin kedjas samordnare, och be dem justera anmälan enligt specialönskemålen.

Lägger man till nya scenarier så att maxantalet studenter (totalt och/eller samtidigt) ändras kommer detta att synas på sidan. Om man anmält in många platser kommer det dessutom upp en varning om det sammanlagda antalet studenter man sagt att man kan ta emot är fyra eller fler.

Max antal studenter sammanlagt: 4 A

Max antal studenter samtidigt: 3

# När man har fått en student placerad hos sig

## Hur hittar jag kontaktuppgifter till "vår" student?

| Valda terminer                                                  |                                                                                                    |                |
|-----------------------------------------------------------------|----------------------------------------------------------------------------------------------------|----------------|
| Sluttestest jan-23                                              |                                                                                                    | Praktikplatser |
| Grattis! Ni har fått<br>terminen!<br>Klicka in på Praktikplatse | en eller flera student(er) placera<br>er för att se mer information.                                                       | ide på denna   |
| Platsanmälan öppen:<br>Ansökan öppen:<br>Återbudskö öppen:      | 13 januari, 2023 till 14 januari, 2023<br>16 januari, 2023 till 17 januari, 2023<br>18 januari, 2023 till 19 januari, 2023 |                |

Under "Mitt apotek" ser man om man har fått någon student placerad hos sig kommande termin.

Klickar man på "Praktikplatser" ser man vilken eller vilka perioder det gäller samt studentens namn, lärosäte och epost.

#### Praktikplatser

Nedan ser ni vilken eller vilka perioder som ni har fått en student. För exakta datum, se "Tidsplaner och scheman" (under "Start")

| Mitt apotek / Slutteste | t jan-23 (Praktikplatser)       |               |
|-------------------------|---------------------------------|---------------|
| Sluttestest jan-        | 3                               | < Tillbaka    |
| 8 Ledig                 | B Student (placerad/reserverad) | × Inaktiverad |
| Placerade stude         | nter                            |               |
| Period                  | Period 2                        | Hel termin    |
|                         | 8 Placerad student              |               |
|                         | Receptarie                      |               |
|                         | 🛔 Cath Sen Återbud              |               |
|                         | 1233456789                      |               |
|                         | minepost3@catharina.            |               |
|                         | Göteborgs universitet           |               |
|                         | Handledare: Nya                 |               |
|                         | Handledare                      |               |
|                         | se, KA)                         |               |

#### Valda terminer

| Sluttestest jan-23                                         |                                                                                                    | Praktikplatser |
|------------------------------------------------------------|----------------------------------------------------------------------------------------------------|----------------|
| Platsanmälan öppen:<br>Ansökan öppen:<br>Återbudskö öppen: | 13 januari, 2023 till 14 januari, 2023<br>16 januari, 2023 till 17 januari, 2023<br>18 januari, 2023 till 19 januari, 2023 |                |

Har man inte fått någon student så ser det ut så här

## Vad betyder "reserverad"? Och varför är det så många blåa gubbar?

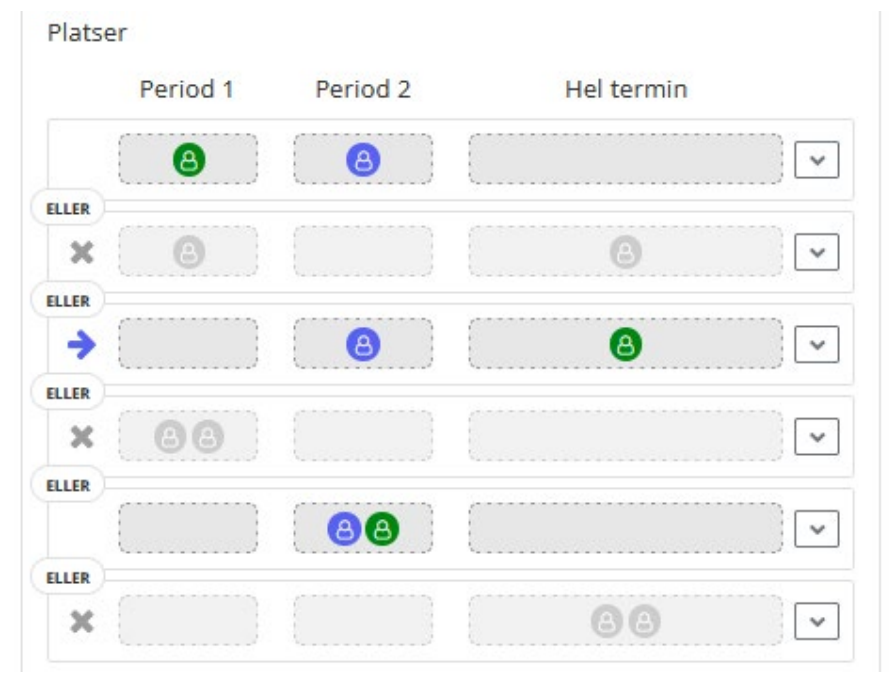

Går man lite längre ner på sidan ser man samtliga tänkbara scenarier som fanns när man anmälde in platser. Blå gubbar betyder att man har fått en student placerad och gröna att platsen fortfarande finns tillgänglig för att placera studenter på.

Gråa gubbar betyder att alternativet inte är aktuellt utifrån de placeringar som redan har gjorts.

## Hur ska man tolka detta och vad kan man ha för nytta av informationen?

Av systemtekniska skäl måste det alltid vara <u>ett</u> scenario som valts. Därför finns namnet på studenten bara på ett av scenarierna med blå gubbe, på övriga står det istället "reserverad". Vilket scenario som gäller indikeras av den blå pilen till vänster. Det är alltså bara EN student som har blivit placerad period 2 i exemplet till vänster.

Eftersom apoteket i exemplet har sagt att de kan ha max 2 studenter på plats under terminen, har de möjlighet att ta emot en till. Denna kan antingen bli placerad period 1, period 2 eller hela terminen (indikeras av de tre olika alternativen med grön gubbe)

### Man ser även platser som man har avanmält

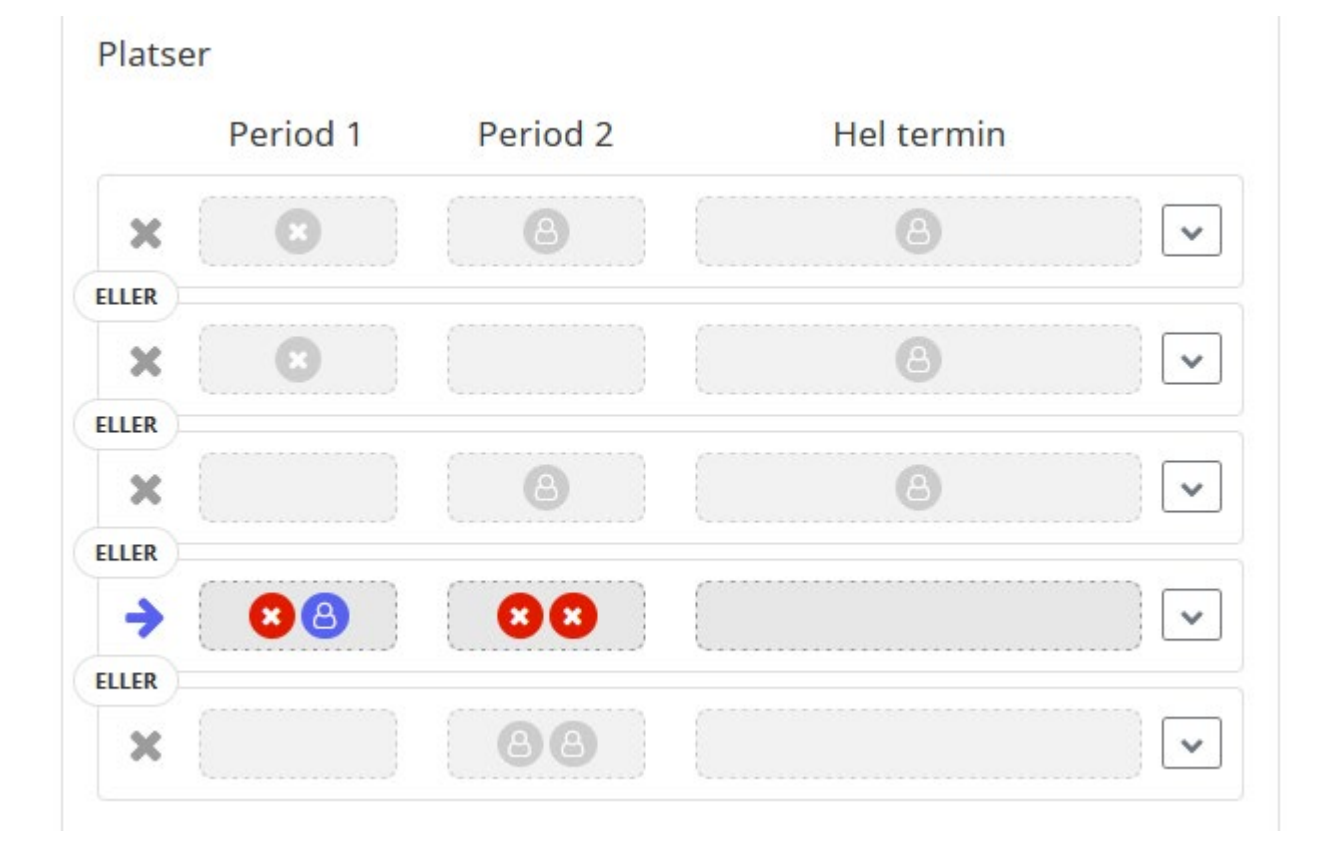

Har man meddelat sin kedjas samordnare att man inte längre kan ta emot lika många studenter som man ursprungligen anmält in kan de inaktivera platserna.

Dessa platser markeras då med ett rött kryss.